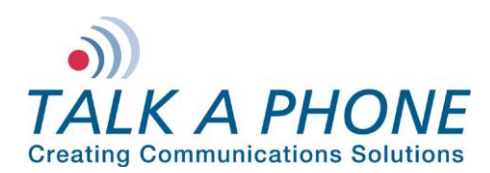

# VOIP-500 Series Phone OmniPCX Enterprise Integration Guide

## I. Introduction

This Alcatel-Lucent OmniPCX Integration Guide provides general guidelines for integration of the **VOIP-500 Series Phone** with an Alcatel-Lucent OmniPCX Enterprise Communication Server. It is recommended to read this integration guide completely before starting any installation. For detailed VOIP-500 setup instructions, please consult the **VOIP-500 Series Phone Manual**.

## II. Prerequisites

- Alcatel-Lucent OmniPCX Enterprise Communication Server
- SIP Device Licensing for Third-party SIP (Basic) devices
- Network access to the OmniPCX Server, VOIP-500 Series Phones, and all network services (SIP, TFTP, HTTP, FTP, DNS, RTP/SRTP)

## III. OmniPCX Basic Configuration

This document provides basic guidelines for integrating a **VOIP-500 Series Phone** with an Alcatel-Lucent OmniPCX Enterprise Communication Server. Advanced setup of OmniPCX Enterprise Communication Server features is outside the scope of this document.

1. Connect to the OmniPCX Enterprise Communication Server through the OmniPCX Office Management Console with Administrator credentials.

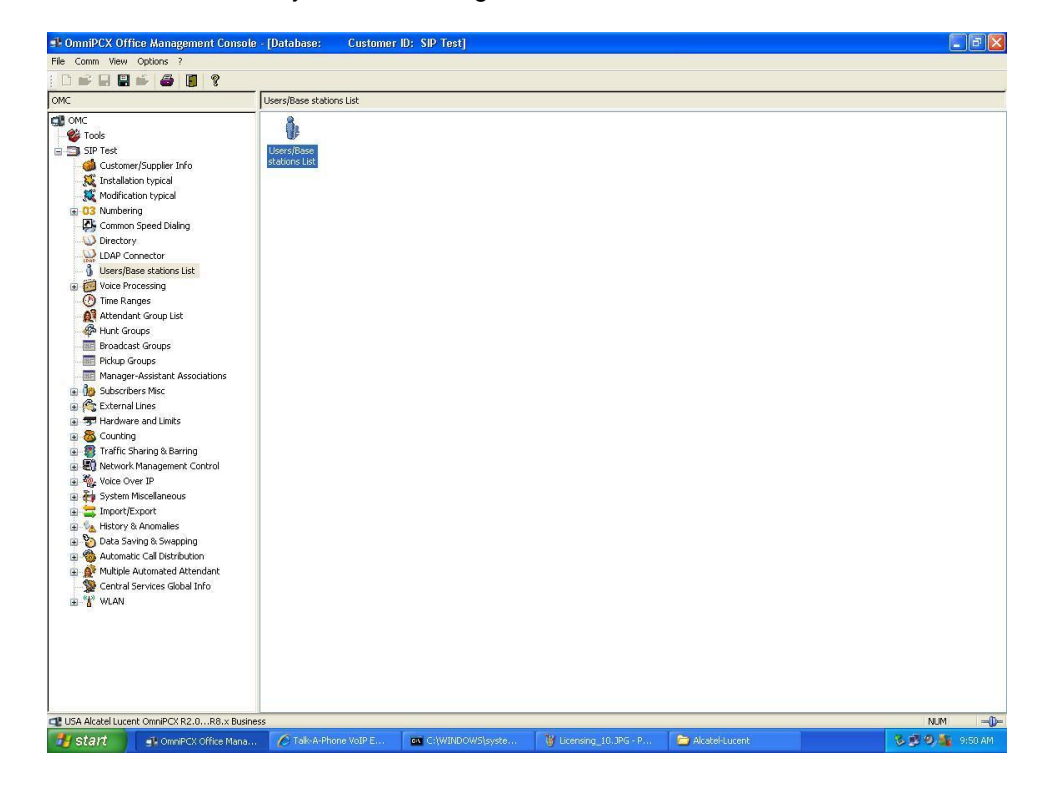

2. Create a new User by double-clicking Users/Base stations list:

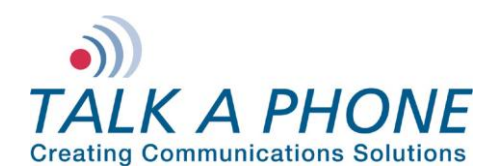

# **VOIP-500 Series Phone**

**OmniPCX Enterprise Integration Guide** 

3. Click Add in the Users/Base stations List window:

| Phy. Add.                                                     | C No.                           | C Terminal/Base stat.                                                 | C Name | Add          |
|---------------------------------------------------------------|---------------------------------|-----------------------------------------------------------------------|--------|--------------|
| 01-005-01                                                     | 100                             | 4039                                                                  |        | Delete       |
| 01-005-01                                                     | 100                             | 4039                                                                  |        |              |
| 01-006-01                                                     | 101                             | 4029                                                                  |        | Modify       |
| 01-007-01                                                     | 102                             | 4029                                                                  |        | Dataila      |
| 01-008-01                                                     | 103                             | 4019                                                                  |        | Details      |
| 01-009-01                                                     | 104                             | Z Set(Normal)                                                         | Fax    | Сори         |
| 01-010-01                                                     | 105                             | Z Set(Normal)                                                         |        |              |
| 01-011-01                                                     | 106                             | Z Set(Normal)                                                         |        | More         |
| 01-012-01                                                     | 107                             | Z Set(Normal)                                                         |        |              |
| 01-013-01                                                     | 108                             | 4019                                                                  |        | Profiles     |
| 01-014-01                                                     | 109                             | 4019                                                                  |        |              |
| 01-015-01                                                     | 110                             | UA Access                                                             |        | Fill         |
| 01-016-01                                                     | 111                             | UA Access                                                             |        | CAR P        |
| 90-001-01                                                     | 112                             | Remote Acc. V34                                                       |        | GAP Reg.     |
| 90-002-01                                                     | 113                             | Remote Acc. ISDN                                                      |        | ▼ Dol MoiPou |
| 01-014-01<br>01-015-01<br>01-016-01<br>90-001-01<br>90-002-01 | 109<br>110<br>111<br>112<br>113 | 4019<br>UA Access<br>UA Access<br>Remote Acc. V34<br>Remote Acc. ISDN |        | GA           |

4. Choose IP Terminal, specify the desired extension in the No. field and then press the OK button:

| dd User                                    |      | ×            |
|--------------------------------------------|------|--------------|
| C DECT/PWT handset                         | C    | Subdevice    |
| C Phone card holder                        | œ    | IP terminal  |
| C Virtual terminal L □ Media Nomadie       | 0    | My IC Mobile |
|                                            |      |              |
| Number of devices                          |      | 1            |
| Number of devices<br>No.                   |      | 1 <u>.</u>   |
| Number of devices<br>No.<br>Phy: Add.      | lone | 1<br>141<br> |
| Number of devices<br>No.<br>Phy. Add. Name | lone | 1 ÷<br>141 … |

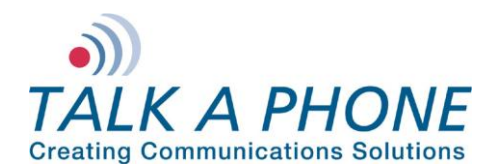

5. Select the newly created station then select **Basic SIP Phone** from within the drop-down menu below Terminal/Base stat. Then press **Modify**:

| 94-002-01       141       IP Enabler         94-002-01       141       IP Enabler         96-001-01       122       Virtual Terminal       ACD         96-002-01       123       Virtual Terminal       ACD         96-003-01       124       Virtual Terminal       ACD         96-003-01       124       Virtual Terminal       ACD         96-005-01       125       Virtual Terminal       ACD         96-006-01       126       Virtual Terminal       ACD         96-006-01       127       Virtual Terminal       ACD         96-007-01       128       Virtual Terminal       ACD         96-007-01       128       Virtual Terminal       ACD         96-007-01       128       Virtual Terminal       ACD | Delete<br>Modify<br>Details |
|----------------------------------------------------------------------------------------------------|-----------------------------|
| 94-002-01         141         IP Enabler           96-001-01         122         Virtual Terminal         ACD           96-002-01         123         Virtual Terminal         ACD           96-003-01         124         Virtual Terminal         ACD           96-004-01         125         Virtual Terminal         ACD           96-006-01         126         Virtual Terminal         ACD           96-007-01         128         Virtual Terminal         ACD           96-007-01         128         Virtual Terminal         ACD           96-007-01         128         Virtual Terminal         ACD                                                                                                    | Modify<br>Details           |
| 36-001-01         122         Virtual Terminal         ACD           36-002-01         123         Virtual Terminal         ACD           36-003-01         124         Virtual Terminal         ACD           36-003-01         124         Virtual Terminal         ACD           36-005-01         125         Virtual Terminal         ACD           36-005-01         126         Virtual Terminal         ACD           36-006-01         127         Virtual Terminal         ACD           36-007-01         128         Virtual Terminal         ACD           36-007-01         128         Virtual Terminal         ACD                                                                                  | Modify<br>Details           |
| 96-002-01         123         Virtual Terminal         ACD           96-003-01         124         Virtual Terminal         ACD           96-004-01         125         Virtual Terminal         ACD           96-005-01         126         Virtual Terminal         ACD           96-006-01         127         Virtual Terminal         ACD           96-007-01         128         Virtual Terminal         ACD           96-007-01         128         Virtual Terminal         ACD                                                                                                    | Details                     |
| 96-003-01         124         Virtual Terminal         ACD           96-004-01         125         Virtual Terminal         ACD           96-005-01         126         Virtual Terminal         ACD           96-006-01         127         Virtual Terminal         ACD           96-007-01         128         Virtual Terminal         ACD           96-007-01         128         Virtual Terminal         ACD                                                                                                    | Details                     |
| 96-004-01         125         Virtual Terminal         ACD           96-005-01         126         Virtual Terminal         ACD         -           96-006-01         127         Virtual Terminal         ACD         -           96-007-01         128         Virtual Terminal         ACD         -           96-007-01         128         Virtual Terminal         ACD         -           96-008-01         129         Virtual Terminal         ACD         -                                                                                                    |                             |
| 96-005-01         126         Virtual Terminal         ACD            96-006-01         127         Virtual Terminal         ACD            96-007-01         128         Virtual Terminal         ACD            96-008-01         129         Virtual Terminal         ACD                                                                                                    | Сори                        |
| 96-006-01 127 Virtual Terminal ACD<br>96-007-01 128 Virtual Terminal ACD –<br>96-008-01 129 Virtual Terminal ACD                                                                                                    | Сору                        |
| 96-007-01 128 Virtual Terminal ACD —<br>96-008-01 129 Virtual Terminal ACD —                                                                                                    | More                        |
| 96-008-01 129 Virtual Terminal ACD                                                                                                    |                             |
|                                                                                                    | Profiles                    |
| 96-009-01 130 Virtual Terminal ACD 🦷                                                                                                    |                             |
| 96-010-01 131 Virtual Terminal ACD                                                                                                    | Fill                        |
| 96-011-01 132 Virtual Terminal ACD 🗕 🗖                                                                                                    | C+0.0                       |
| 96-012-01 133 Virtual Terminal ACD 🗕                                                                                                    | uar Reg.                    |
| 96-013-01 134 Virtual Terminal ACD 🚽                                                                                                    | Del MailPou                 |
|                                                                                                    |                             |
|                                                                                                    |                             |

6. Select the new station again and press Details:

| Phy. Add. | O No. | 🔿 Terminal/Base stat. | O Name | Add         |
|-----------|-------|-----------------------|--------|-------------|
| 94-002-01 | 141   | Basic SIP Phone       | •      | Delete      |
| 94-002-01 | 141   | Basic SIP Phone       |        |             |
| 96-001-01 | 122   | Virtual Terminal      | ACD    | Modify      |
| 96-002-01 | 123   | Virtual Terminal      | ACD    | Datal       |
| 96-003-01 | 124   | Virtual Terminal      | ACD    | Details     |
| 96-004-01 | 125   | Virtual Terminal      | ACD    | Сори        |
| 96-005-01 | 126   | Virtual Terminal      | ACD    | Copy        |
| 96-006-01 | 127   | Virtual Terminal      | ACD    | More        |
| 96-007-01 | 128   | Virtual Terminal      | ACD    |             |
| 96-008-01 | 129   | Virtual Terminal      | ACD    | Profiles    |
| 96-009-01 | 130   | Virtual Terminal      | ACD    |             |
| 96-010-01 | 131   | Virtual Terminal      | ACD    | Fill        |
| 96-011-01 | 132   | Virtual Terminal      | ACD .  |             |
| 96-012-01 | 133   | Virtual Terminal      | ACD    |             |
| 96-013-01 | 134   | Virtual Terminal      | ACD    | Del MailBoy |

Copyright 2012 Talk-A-Phone Co. • 7530 North Natchez Avenue • Niles, Illinois 60714 • Phone 773.539.1100 • info@talkaphone.com • www.talkaphone.com. All prices and specifications are subject to change without notice. Talk-A-Phone, Scream Alert, WEBS and WEBS Contact are registered trademarks of Talk-A-Phone Co. All rights reserved.

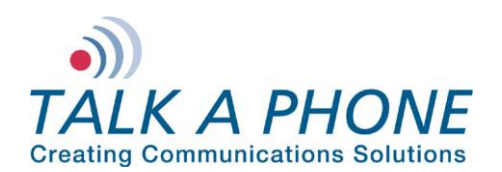

# VOIP-500 Series Phone

**OmniPCX Enterprise Integration Guide** 

7. On the User window, press IP/SIP:

| Features<br>Counting<br>Pers. SPD.<br>Spd Dial<br>Restr/Barring<br>Dyn. Rout. | Password<br>ISDN<br>Services<br>Misc.<br>Diversion<br>Sel Divers |
|-------------------------------------------------------------------------------|------------------------------------------------------------------|
| Counting<br>Pers. SPD.<br>Spd Dial<br>Restr/Barring<br>Dyn. Rout.             | ISDN<br>Services<br>Misc.<br>Diversion<br>Sel.Divers             |
| Pers. SPD.<br>Spd Dial<br>Restr/Barring<br>Dyn. Rout.                         | Services<br>Misc.<br>Diversion<br>Sel.Divers                     |
| Spd Dial<br>Restr/Barring<br>Dyn. Rout.                                       | Misc,<br>Diversion<br>Sel.Divers                                 |
| Spd Diai<br>Restr/Barring<br>Dyn. Rout.                                       | Misc,<br>Diversion<br>Sel.Divers                                 |
| Restr/Barring<br>Dyn. Rout.                                                   | Diversion<br>Sel.Divers                                          |
| Dyn. Rout.                                                                    | Sel.Divers                                                       |
|                                                                               |                                                                  |
| DECT/PW/F                                                                     | Hotel                                                            |
| IP/SIP                                                                        | Appoint.                                                         |
| Cent.Serv                                                                     | Mailbox                                                          |
| Mobility                                                                      |                                                                  |
| in obing                                                                      |                                                                  |
|                                                                               |                                                                  |
|                                                                               |                                                                  |
|                                                                               |                                                                  |
|                                                                               |                                                                  |
|                                                                               |                                                                  |
| ut-of-Service (log                                                            | jically)                                                         |
|                                                                               | Cent.Serv<br>Mobility                                            |

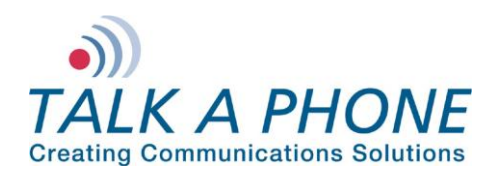

# VOIP-500 Series Phone

**OmniPCX Enterprise Integration Guide** 

8. Enter the MAC Address of the VOIP-500 Series Phone:

| P Parameters SIP Parameters |  |
|-----------------------------|--|
| MAC Address (hex)           |  |
|                             |  |
|                             |  |
| Voice Coding/Decoding       |  |
| G711                        |  |
| Cho Cancellation            |  |
| Voice Active Detection      |  |

**9.** Next, if authentication is desired, enter a **SIP password** and check the **SIP authentication** checkbox on the SIP Parameters tab. Then click **OK**:

| P Parameters   | SIP Parameters |       |  |
|----------------|----------------|-------|--|
| SIP password   |                |       |  |
| 15481047       |                | Reset |  |
| SIP authentio  | cation         |       |  |
| SIP authentio  | cation         |       |  |
| ☐ SIP authenti | cation         |       |  |

10. If adding multiple VOIP-500 Series Phones, repeat Steps 3-9 for each device.

Copyright 2012 Talk-A-Phone Co. • 7530 North Natchez Avenue • Niles, Illinois 60714 • Phone 773.539.1100 • info@talkaphone.com • www.talkaphone.com. All prices and specifications are subject to change without notice. Talk-A-Phone, Scream Alert, WEBS and WEBS Contact are registered trademarks of Talk-A-Phone Co. All rights reserved.

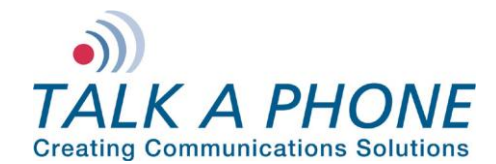

### IV. VOIP-500 Series Phone Configuration

- 1. Using a web browser, enter the IP address of the VOIP-500 Series Phone that you are programming. Login to the device with the configured Username and Password.
- 2. In the VOIP-500 main menu, select Network > SIP Settings.
- 3. Enter the following fields on the SIP Settings page. Then click Apply. Assign a phone number:

Phone Number: Enter the Base station extension created in Step III.4

### Specify domain name:

Domain Name: Enter the IP address of the OmniPCX Enterprise Communication Server

### Enable/disable SIP registration:

**Register: Checked** 

### Specify SIP registrar:

Username: Enter the User/Base station created in Step III.4 Password: Enter the SIP Authentication password created in Step III.9 IP Address: Enter the IP address of the OmniPCX Enterprise Communication Server Port: (default: 5060) Re-registration Time: (default: 3600)

#### Specify outbound proxy:

Username: Enter the User/Base station created in Step III.4 Password: Enter the SIP Authentication password created in Step III.9 IP Address: Enter the IP address of the OmniPCX Enterprise Communication Server Port: (default: 5060)

| Creating Communications | ONE<br>Solutions®          |                                    | VoIP Phone    |        | Apply Rel | resh Help | Logout |
|-------------------------|----------------------------|------------------------------------|---------------|--------|-----------|-----------|--------|
| Home<br>Maintenance     | SIP Settings               |                                    |               |        |           |           |        |
| Network                 | Assign a phone number      |                                    |               |        |           |           |        |
| IP Settings             | Phone Number 5090          |                                    |               |        |           |           |        |
| SIP Settings            | Specify domain name :      |                                    |               |        |           |           |        |
| VoIP                    | Domain Name 192            | 168.39.40                          | none          | none   |           |           |        |
| Devices                 | Frankla (disable CTD pasis |                                    |               | (None) |           |           |        |
| Voice Messages          | Chable/disable SIP regis   | tration :                          |               |        |           |           |        |
| Authentication          | Crasifi CTD spalators      |                                    |               |        |           |           |        |
| Reboot                  | Specity SIP registrar :    | Telleshare                         |               |        |           |           |        |
|                         | Osernanie                  | raixapriorie                       |               |        |           |           |        |
|                         | Password                   |                                    |               |        |           |           |        |
|                         | IP Address                 | 192.168.39.40                      |               |        |           |           |        |
|                         | Port                       | 5060 (Port Range: 1024-49151       | )             |        |           |           |        |
|                         | Re-registration Time       | 3600 (Range: 10-14400 sec)         |               |        |           |           |        |
|                         | Specify outbound proxy     | :                                  |               |        |           |           |        |
|                         | Username                   | Talkaphone                         |               |        |           |           |        |
|                         | Password                   |                                    |               |        |           |           |        |
|                         | TP Address                 | 192, 168, 39, 40                   |               | 1      |           |           |        |
|                         | Death                      | 5050 (Bast Darrey 1034 4015)       | N             |        |           |           |        |
|                         | Port                       | 5060 (Port Range: 1024-4915)       | U .           |        |           |           |        |
|                         | Kegistration status :      | is Active : Registered as 5090@192 | . 168. 39. 40 |        |           |           |        |

4. Repeat Steps 1-4 for any additional VOIP-500 Series Phones.